# STEP01 GoGetterzに新規登録(無料)をする

#### GoGetterzのホームページ(<u>https://gogetterz.com/</u>)へ行き、 「いますぐ登録」か「新規登録(無料)」をクリックする

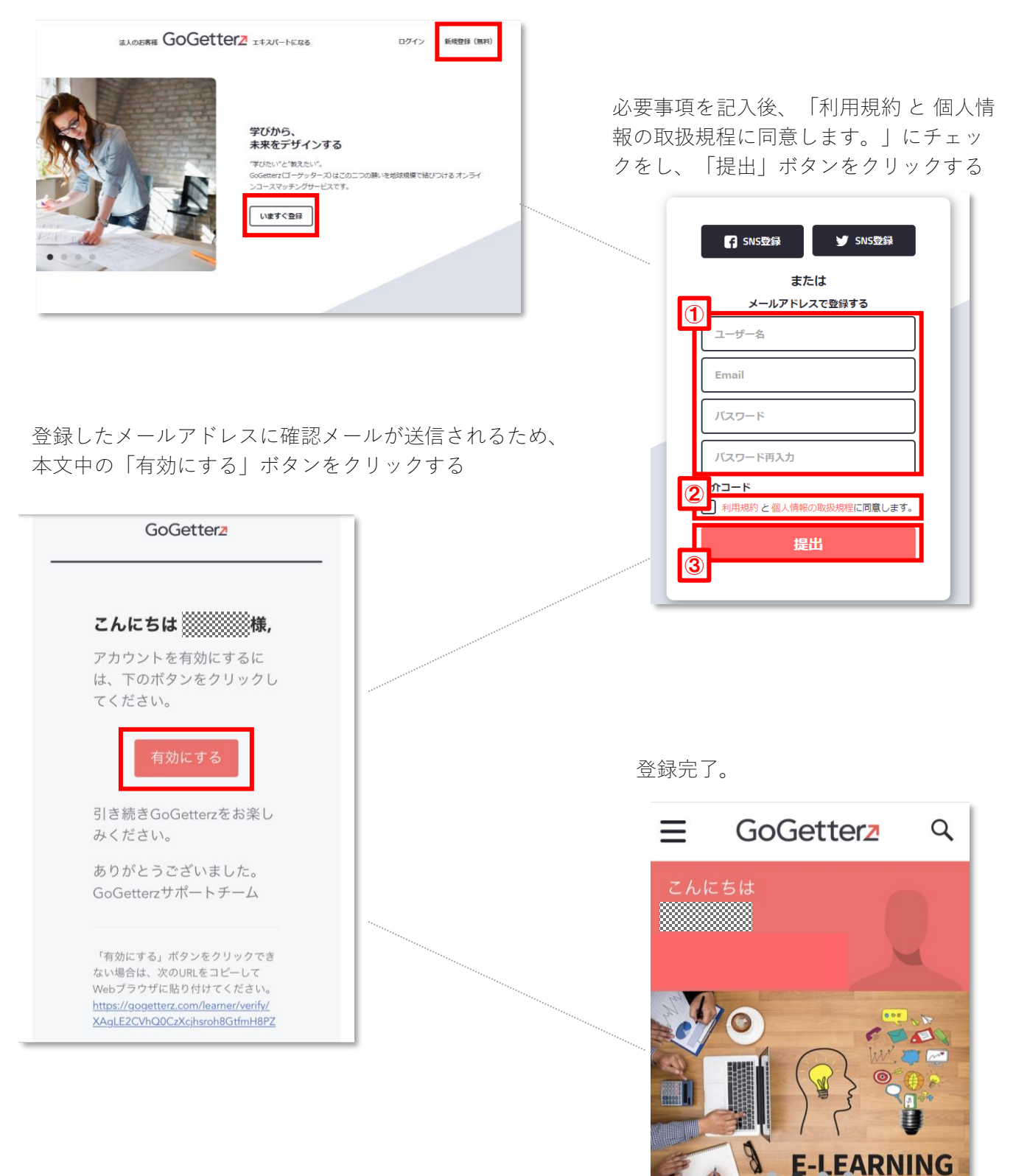

# STEP02 希望講座を購入する

「Q」をクリックし「コースを探す」の部分に【JDAC】と 入力したら、「→」をクリックする

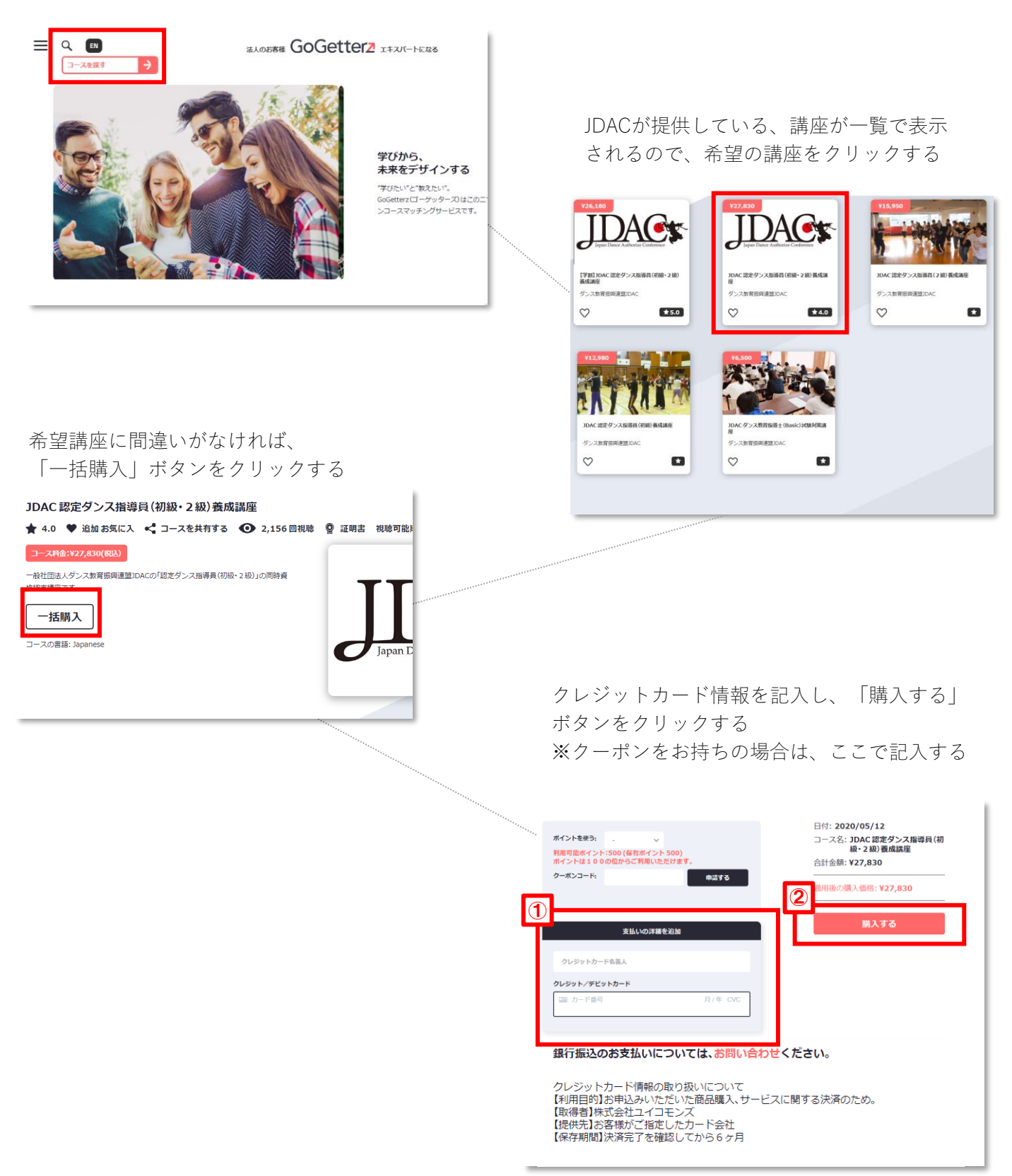

## STEP03 講座を受講する

「マイページ」をクリックしたら、メニューから「コース」 をクリック。購入された講座が表示されるので「再開する」 ボタンをクリックし、視聴を開始する

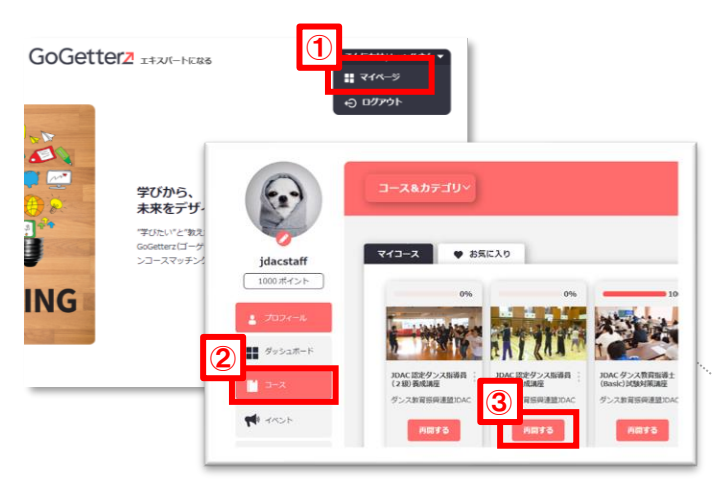

動画を視聴する際は、画面中央に表示される 「▶」をクリックする

#### ※注意※

動画の途中で次のレッスンに移ってしまうと、 見ていたレッスンは100%視聴とならないため、 必ず最後の「GoGetterz」というロゴが表示され るまで視聴する。

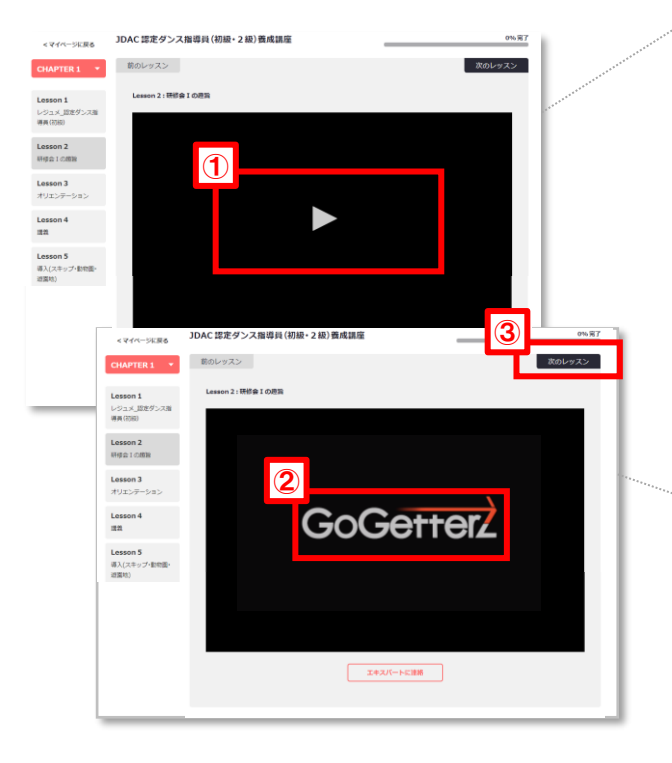

レジュメ①~④裏までの各テキストをクリック して、PDFをダウンロードする 全てのレジュメをダウンロード出来たら、 「次のレッスン」をクリックする

| < マイページに戻る                        | JDAC 認定ダンス指導員 (初級・2 級) 養成講座                                                                                                    | <sup>0%</sup> # |
|-----------------------------------|----------------------------------------------------------------------------------------------------|-----------------|
| CHAPTER 1 *                       |                                                                                                    | 次のレッスン          |
| Lesson 1<br>レジュメ_認定ダンス指<br>導員(初版) | Lesson 1:レジュメ_課定ダンス推導員(明確)<br>のパウ・ロード:<br>MCダンス指導研修会1レジュメ() 2018-11-12 [PDF]                                                                                                    |                 |
| Lesson 2<br>研修会1の理旨               | <ul> <li>JDACダンス指導研修会1レジュメ22018-4・17 [FDF]</li> <li>JDACダンス指導研修会1レジュメ3表2018-7・11 [FDF]</li> <li>JDACダンス指導研修会1レジュメ3表2018-7・11 [FDF]</li> <li>JDACダンス指導研修会1レジュメ3裏2018-7・17 [FDF]</li> <li>JDACダンス1411-11</li> </ul> |                 |
| Lesson 3<br>オリエンテーション             | <ul> <li>エルベンジンス指導研修会1レジュメ3書2018-4・17 [PDF]</li> <li>3DACダンス指導研修会1レジュメ3書2018-4・17 [PDF]</li> </ul>                                                                                                    |                 |
| Lesson 4<br>결종                    | エキスパートに注め                                                                                                    |                 |
| Lesson 5<br>導入(スキップ・動物園・          |                                                                                                    |                 |

全てのレッスンの視聴が完了すると、画面右上に 「テストを受験する」ボタンが表示されるので、 ボタンをクリックし、チェックテストを受ける ※スマートフォンの場合は、「100%完了」の進 捗バー右横「チェックテスト」アイコンをクリッ クする

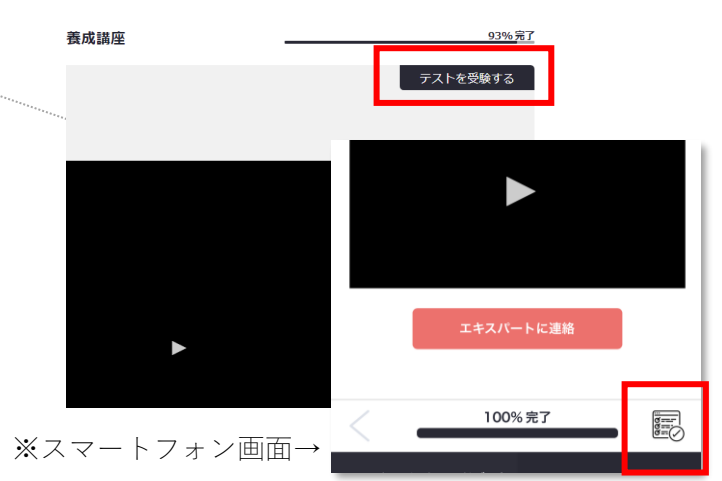

### 資格認定証とカードの発行について

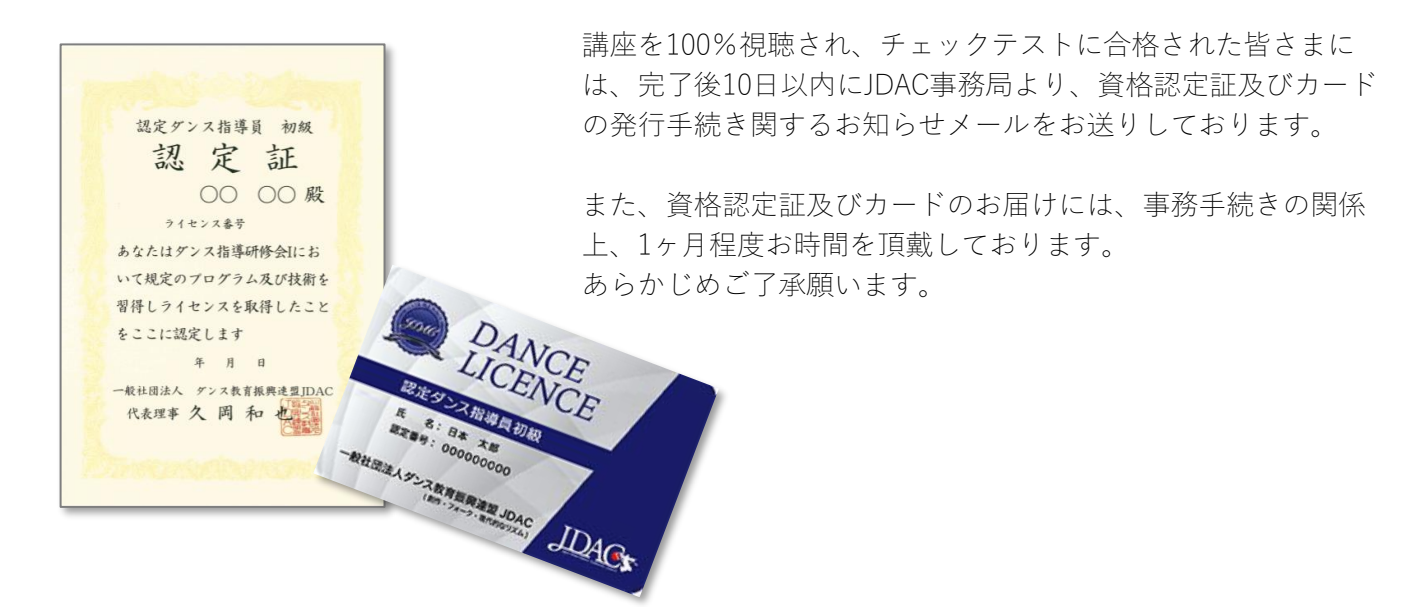

#### オンラインコースでの受講後は 【無料】実地研修会で復習を!

研修会Ⅰ・Ⅱをオンラインで受講すると認定ダンス指導員初級・2級の資格 を取得できます。 また資格を取得すれば、何度でも【無料】で実際に現地で開催されている研 修にもご参加いただけます。 実際に参加してみると「より学びが深まり、何より楽しかった!」という方 がほとんど!おすすめです!